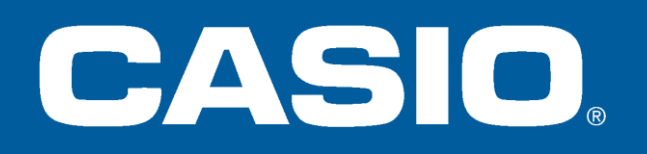

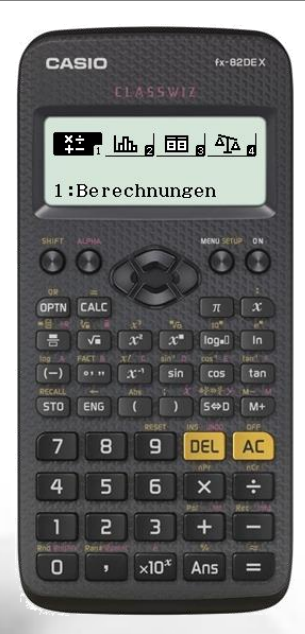

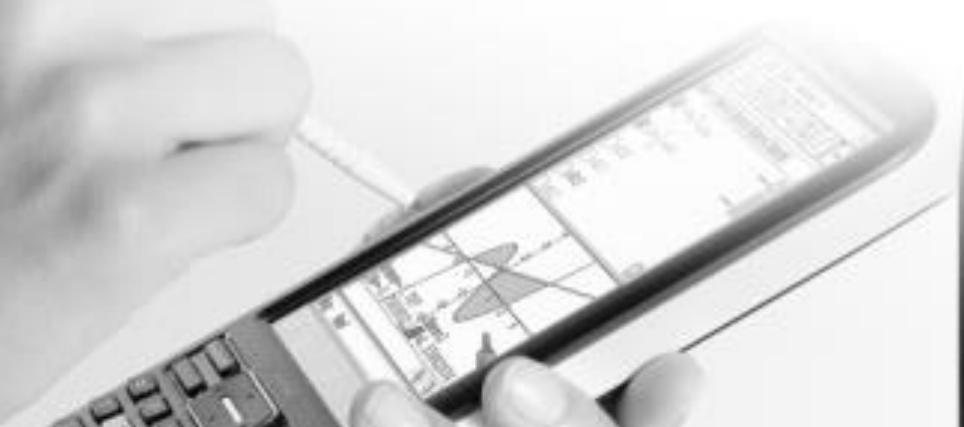

## Bedienung und Aufgabenbeispiele zum FX-82DE X FX-85DE X

#### CASIO Europe GmbH

6x-870EX

|    | Ū   |     |          |         |  |
|----|-----|-----|----------|---------|--|
|    | A   | В   | Castalan | D       |  |
| 38 | 177 | 179 | 176      | 176     |  |
| 39 | 177 | 175 | 171      | 182     |  |
| 40 | 170 | 170 | 170      | 1 77 77 |  |

# **FX-85DE X – besondere Funktionen**

## Deutsche Notation

Komma

Periodenstrich

Deutsche Menüführung

Funktionswertetabelle - 2 Funktionen, editierbar

Regressionen

Statistische Kennwerte

- Mittelwerte
- Boxplotdaten
- Standardabweichung
- Varianz

Daten an Browser senden (QR-Code)

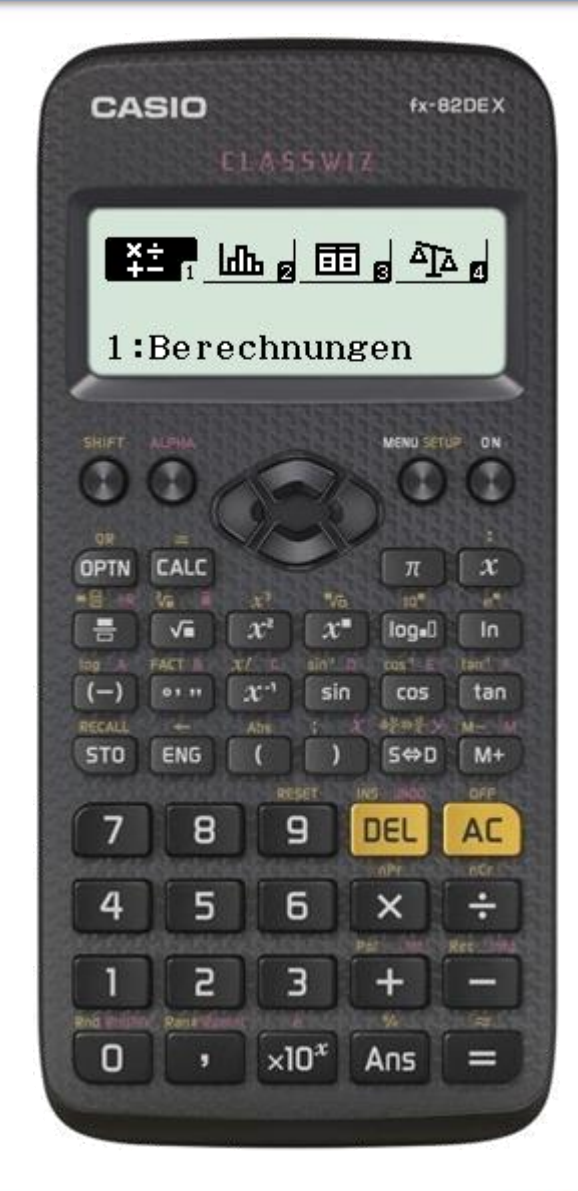

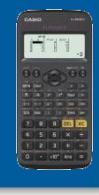

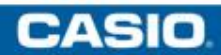

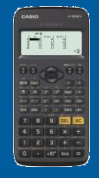

Über die Tasten ON MENU gelangen Sie in das Hauptmenü des Rechners.

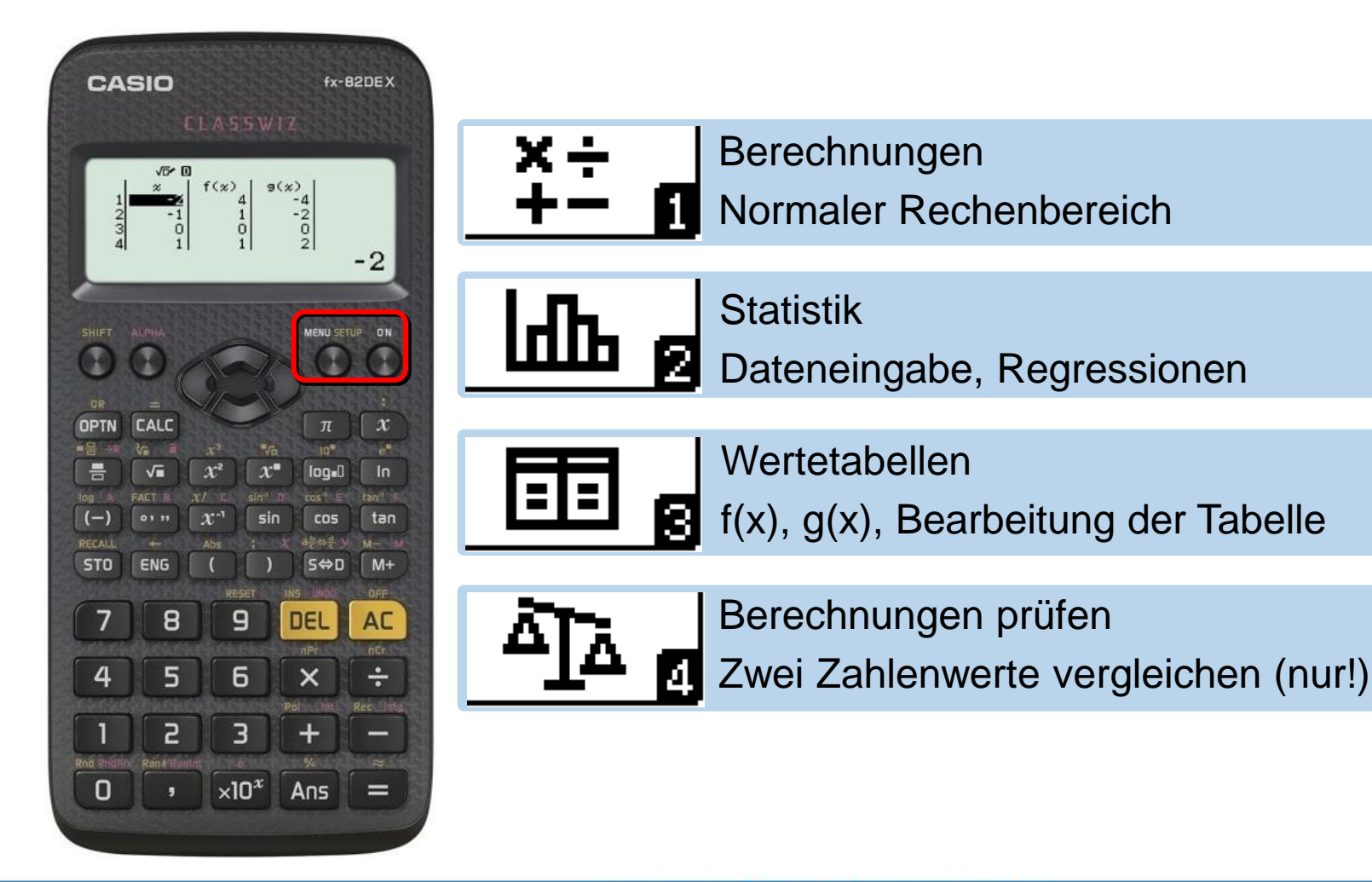

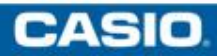

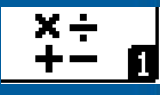

Über die Taste MENU gelangen Sie in das Hauptmenü des Rechners. Wandern Sie mit den Cursortasten über die Icons und wählen Sie mit 🖃 die Berechnungen-Anwendung.

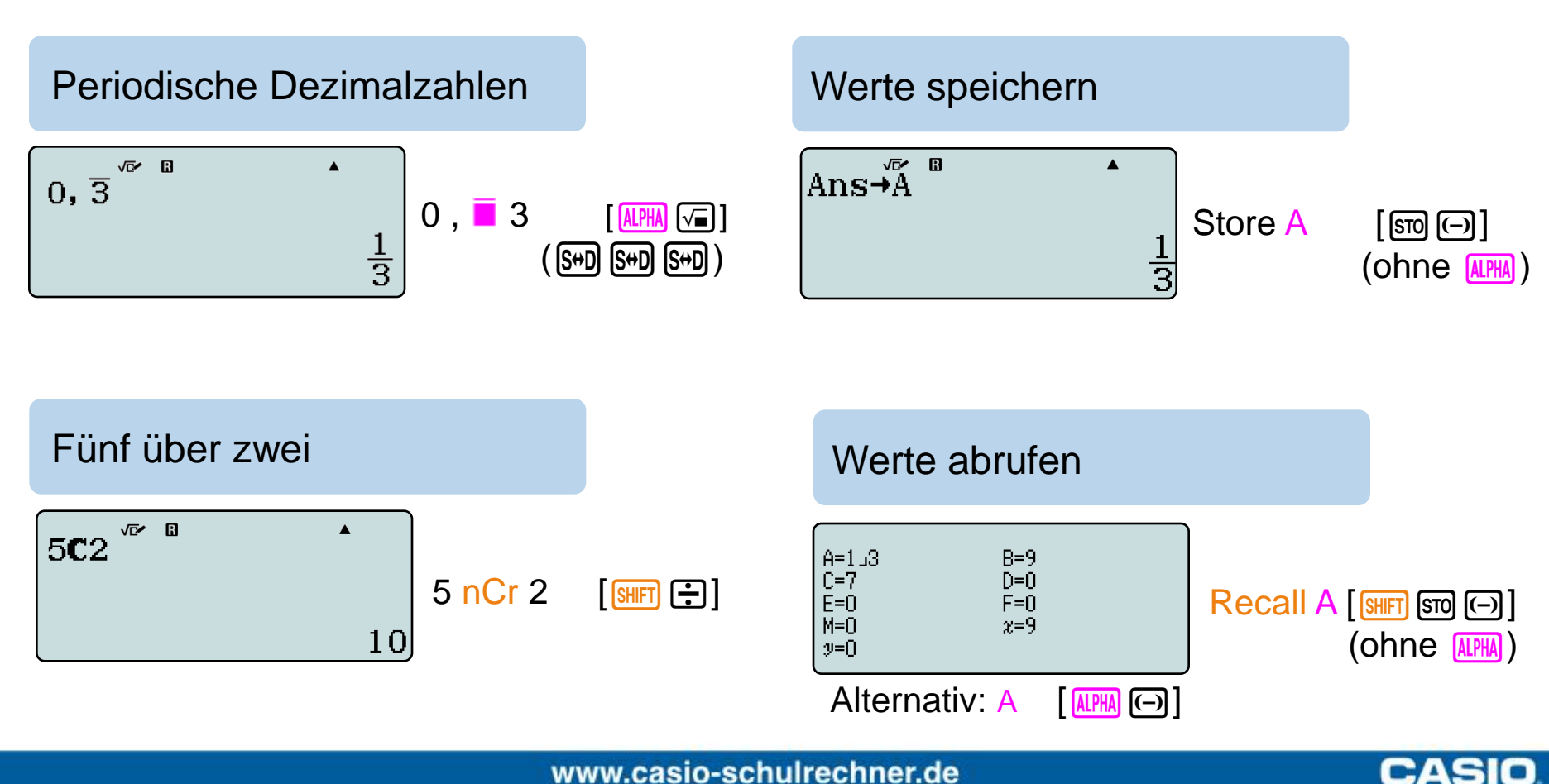

In das Setup des Rechners gelangen Sie über die Tasten [SHIFT] [MENU].

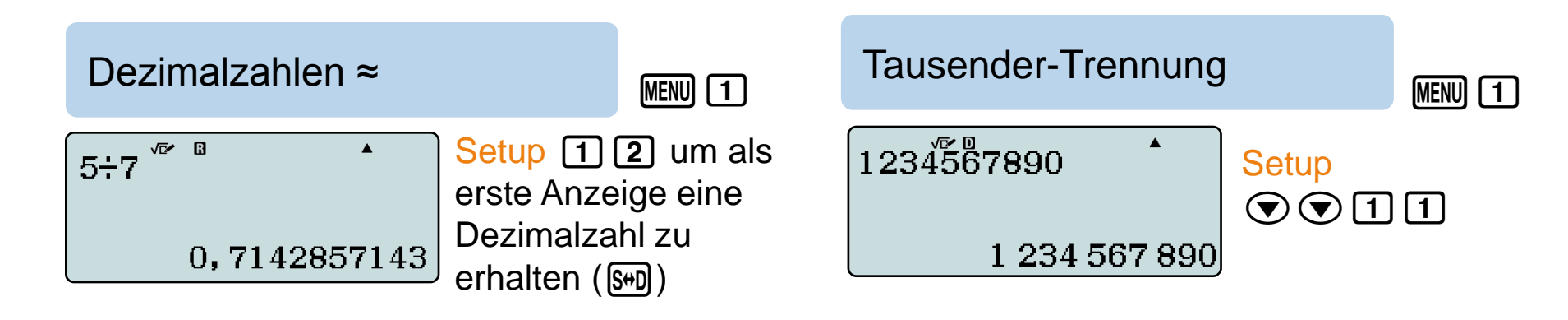

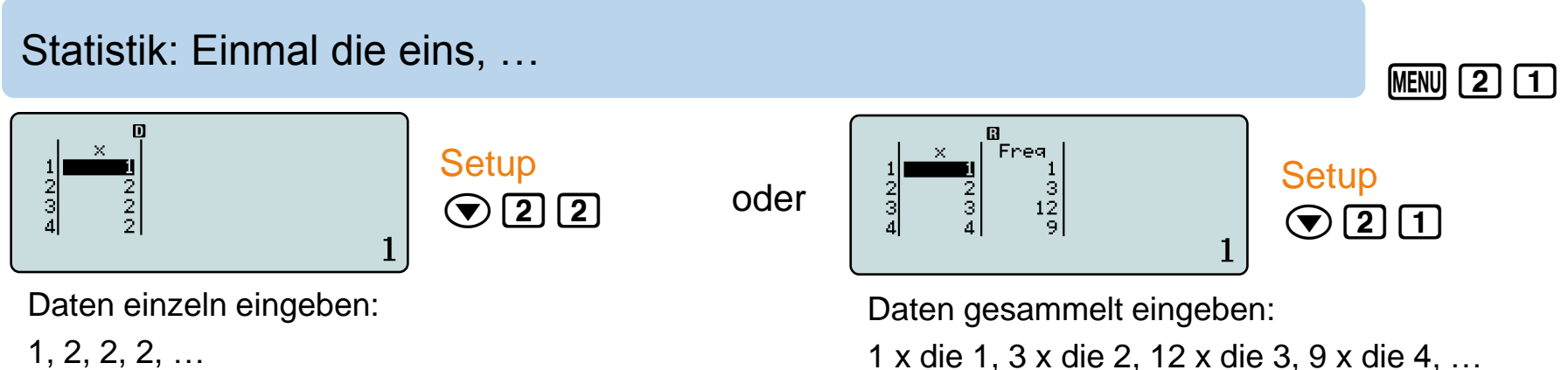

1, 2, 2, 2, ...

www.casio-schulrechner.de

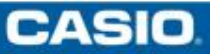

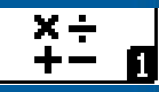

CASIO

## Lösung quadratischer Gleichungen, z.B. $2x^2 + 9x + 7 = 0$

Mit der CALC-Funktion (CALC) statt (=) setzen Sie beliebige Werte in Variablen ein. Eine erneute Berechnung des Terms mit anderen Werten kann durch erneutes Drücken der CALC)-Taste erfolgen.

$$\begin{bmatrix} \frac{\sqrt{B^2 - B}}{-B + \sqrt{B^2 - 4AC}} \\ 2A \\ C = 7 \end{bmatrix}$$

 $\begin{array}{c}
\underline{-B+\sqrt{B^2-4AC}}\\
\underline{2A}\\
-1
\end{array}$ 

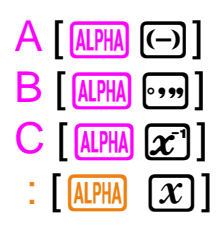

Geben Sie die Mitternachtsformel ein.

Anstatt 🖃 drücken Sie CALC.

Geben Sie Werte für A, B und C ein.

Ändern Sie die Formel (④) oder suchen Sie vorherige Formel-Eingaben mit AC . Wiederholen Sie den Vorgang einfach durch erneutes CALC.

Überspringen Sie gleichbleibende Variablen mit 💽.

Tipp: Beide Lösungen nacheinander mit ":"

$$\frac{-B+\sqrt{B^2-4AC}}{2A}:\frac{-B-\sqrt{B^2}}{2}$$

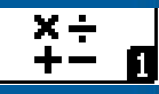

CASIO

Das Heron-Verfahren mit Hilfe der Ans-Taste

Berechne  $\sqrt{5}$  mit Hilfe von Addition und Division.

Mit der Ans-Taste rufen Sie das Ergebnis der letzten Berechnung auf. Dies kann genutzt werden, um das Heron-Verfahren zur Bestimmung von Wurzeln durchzuführen.

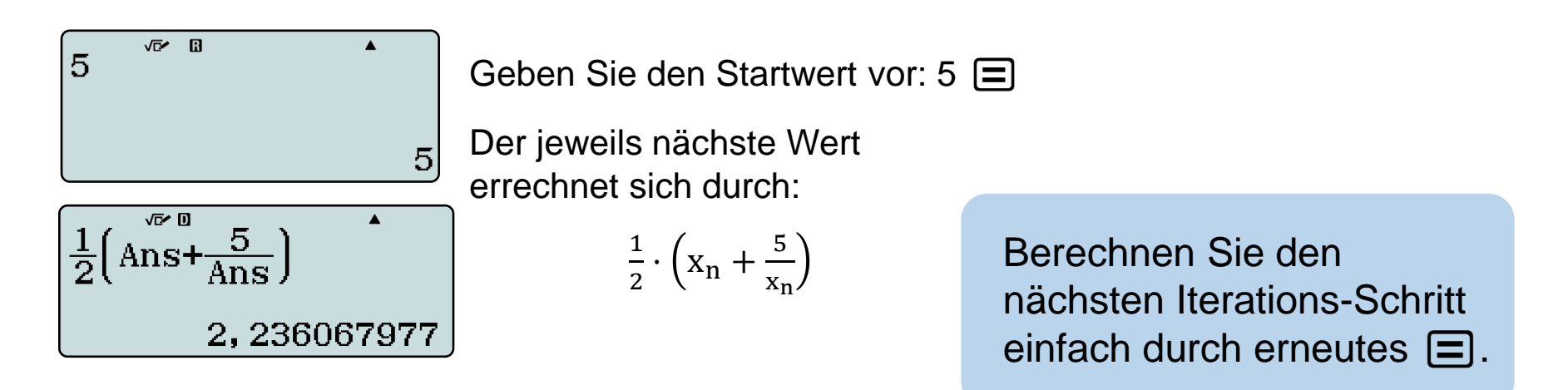

Tipp: Der Answer-Speicher [Ans] enthält das letzte Ergebnis – auch aus anderen Anwendungen.

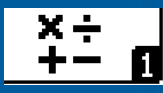

Tipps & Tricks: Das Newton-Verfahren mit Hilfe der Ans-Taste

Finde die Lösungen der Gleichung  $x^3 - 8x - 8 = 0$ .

Mit der Ans-Taste rufen Sie das Ergebnis der letzten Berechnung auf. Dies kann genutzt werden, um das Newton-Verfahren zur Bestimmung von Nullstellen durchzuführen.

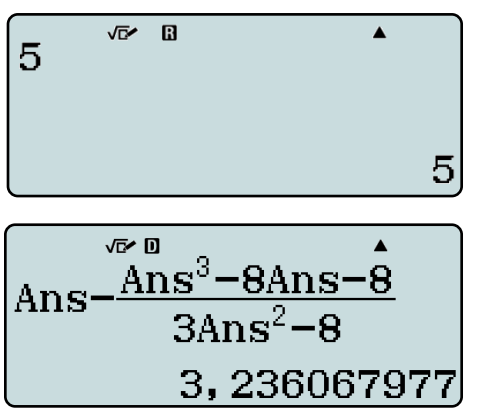

Geben Sie den Startwert vor: 5 =

Der jeweils nächste Wert errechnet sich durch:

$$x_n - \frac{f(x_n)}{f'(x_n)}$$

mit  $f'(x) = 3x^2 - 8$ 

Berechnen Sie den nächsten Iterations-Schritt einfach durch erneutes **=**.

Weiteren Startwert: -5 eingeben und Formel zurückholen:

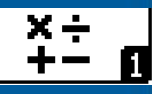

CASIO

## Berechne den größten gem. Teiler der beiden Zahlen 23697913 und 6235736.

Sei B≠0: 1 50 •••

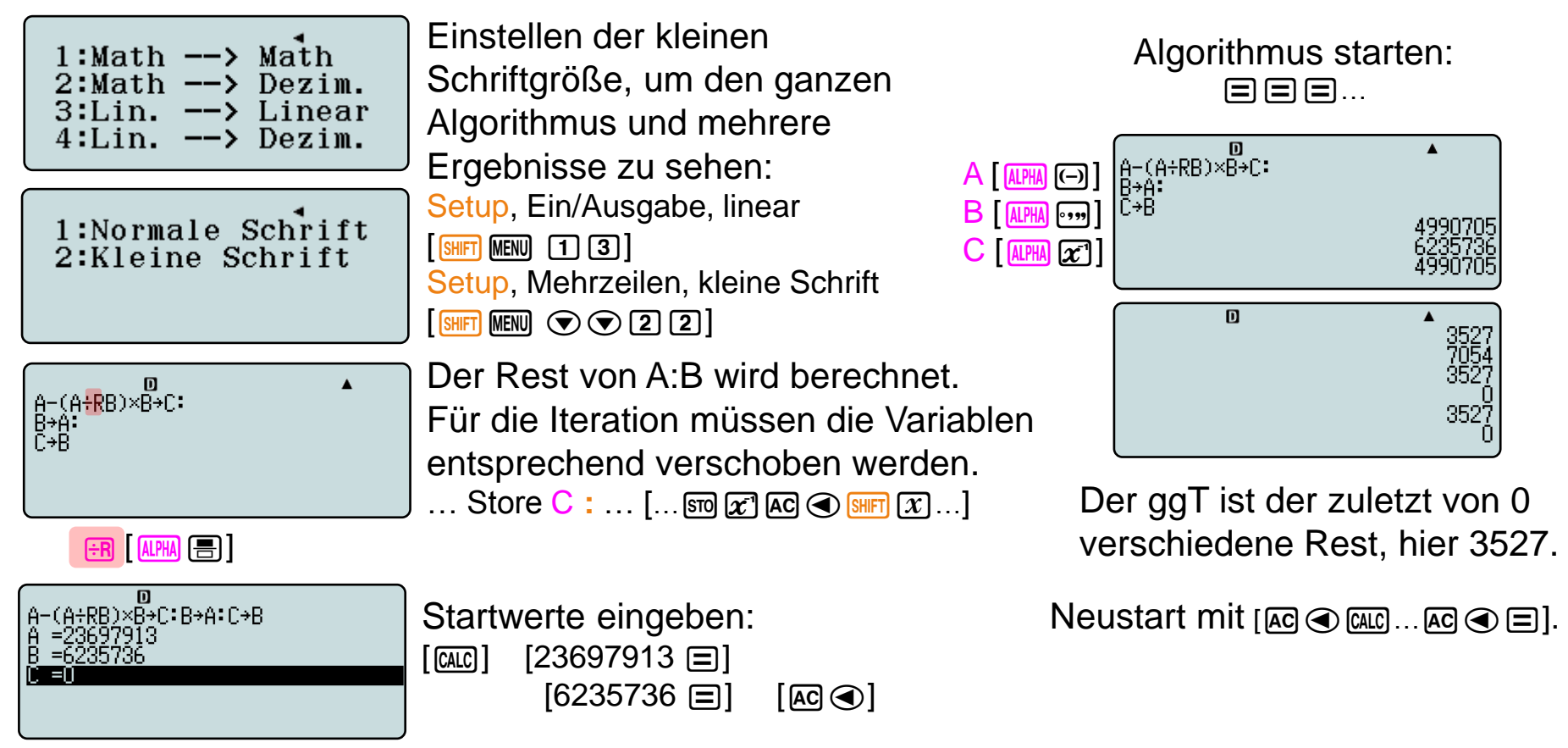

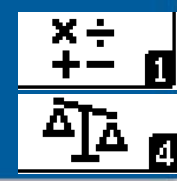

Tipps & Tricks: Term-Umformungen mit dem Berechnungsprüfer kontrollieren.

lst  $(2x+3)^2 = 4x^2 + 6x + 9$ ?

Speichern Sie in x eine Zahl, die keine Nullstelle eines Polynoms mit rationalen Koeffizienten ist. (MENU 1)

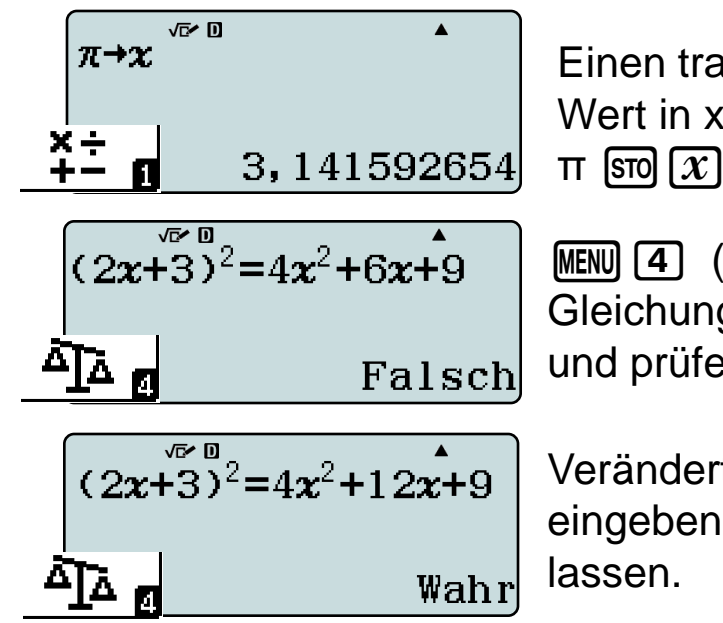

Einen transzendenten Wert in x speichern:  $\pi$  [STO] [X]

MENU 4 (OPTN) Gleichung eingeben und prüfen lassen.

Veränderte Gleichung eingeben und prüfen lassen. Vorsicht, hier wird nur ein einziger x-Wert geprüft. Polynomgleichungen mit rationalen Koeffizienten können so aber sicher getestet werden, denn:

Gleichung umgeformt, ohne die linke Seite auszurechnen:  $(a-4)x^2+(b-6)x+(c-9)=0$ mit x =  $\pi$  und  $(a,b,c) \neq (4,6,9)$  gilt  $[(a-4)\cdot \pi + (b-6)]\cdot \pi \neq -(c-9)$  für  $a,b,c \in \mathbb{Q}$ 

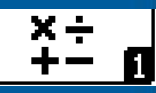

## Wie viel Zeit ist zwischen 14:17:06 Uhr und 17:05:22 Uhr vergangen?

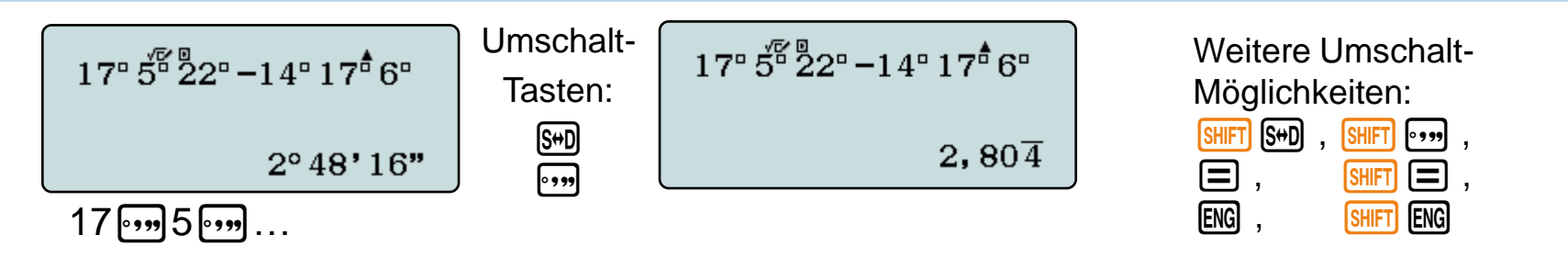

Wie viele Stunden, Minuten und Sekunden sind 3,2543 Stunden?

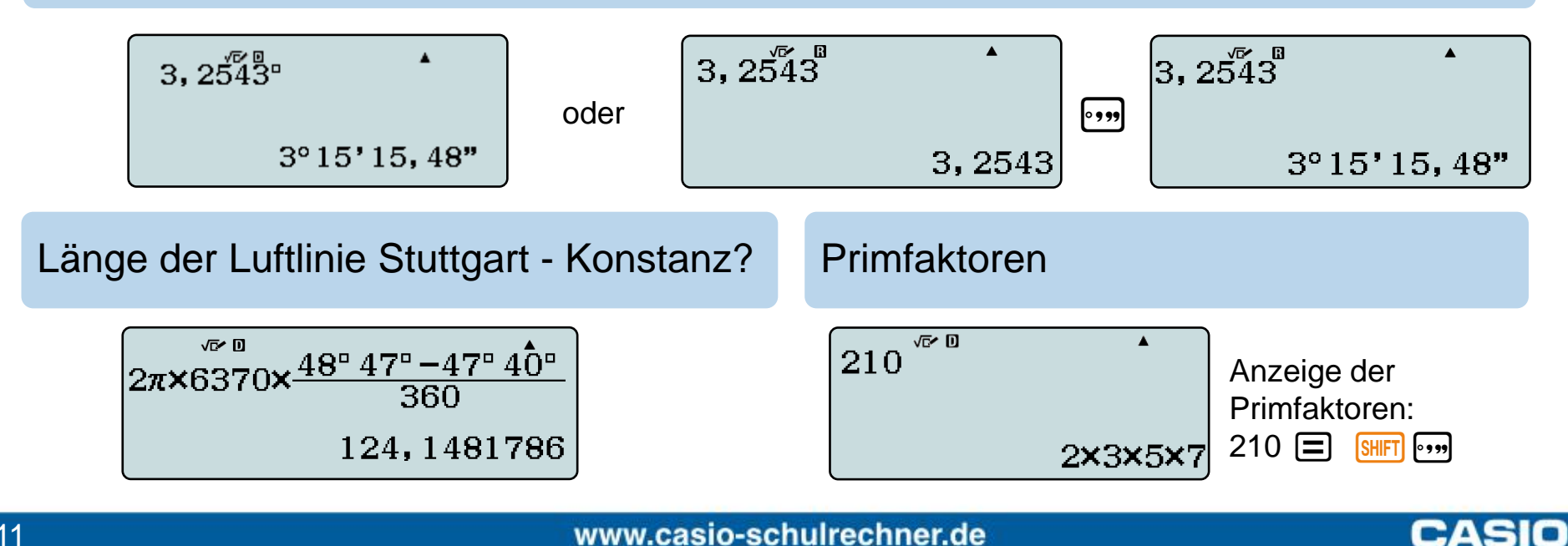

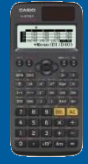

## Weitere Schritte, weitere Funktionen:

In allen Anwendungen finden Sie weitere Möglichkeiten unter OPTN Wo ist ...?

#### **Unter OPTN**

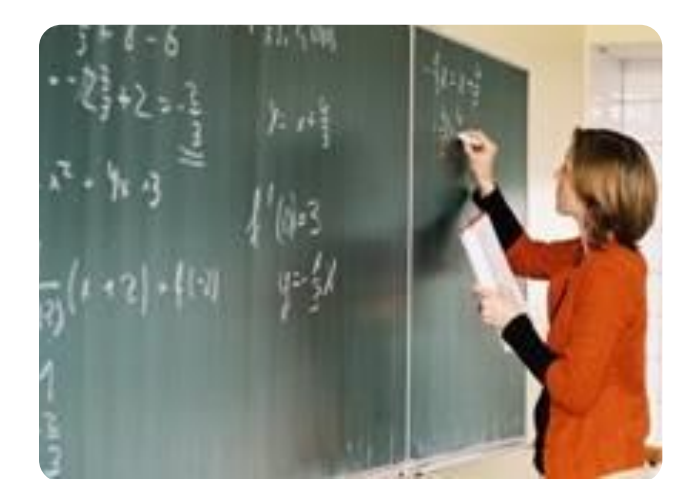

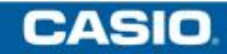

மி த

CASIO

Über die Taste MENU gelangen Sie in das Hauptmenü des Rechners. Wandern Sie mit den Cursortasten über die Icons und wählen Sie mit 🖃 die Statistik-Anwendung.

Beispiel: Kennwerte einer eindimensionalen Zufallsvariablen

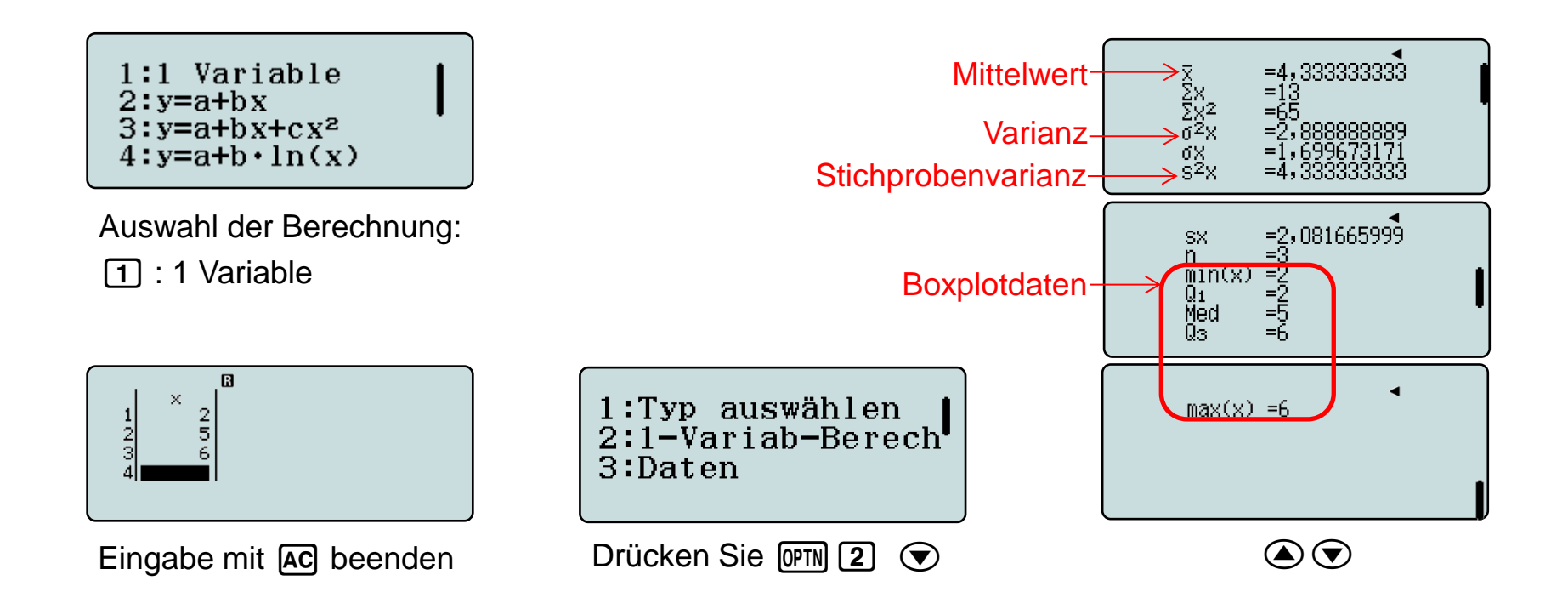

## **Statistik**

Auswertung:

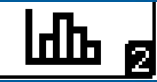

CASIO

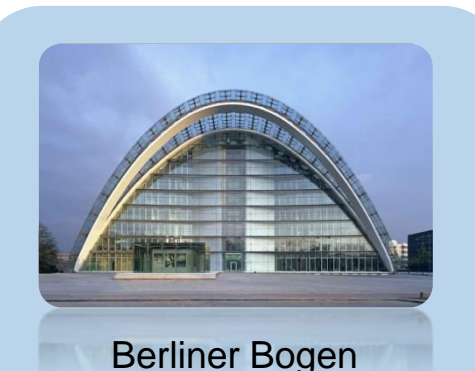

Eine neue Dachkonstruktion soll ähnliche Maße wie der "Berliner Bogen" haben: Es soll eine Höhe von 36 m haben und unten doppelt so breit sein, wie es hoch ist.

Beispiel: Quadratische Regression

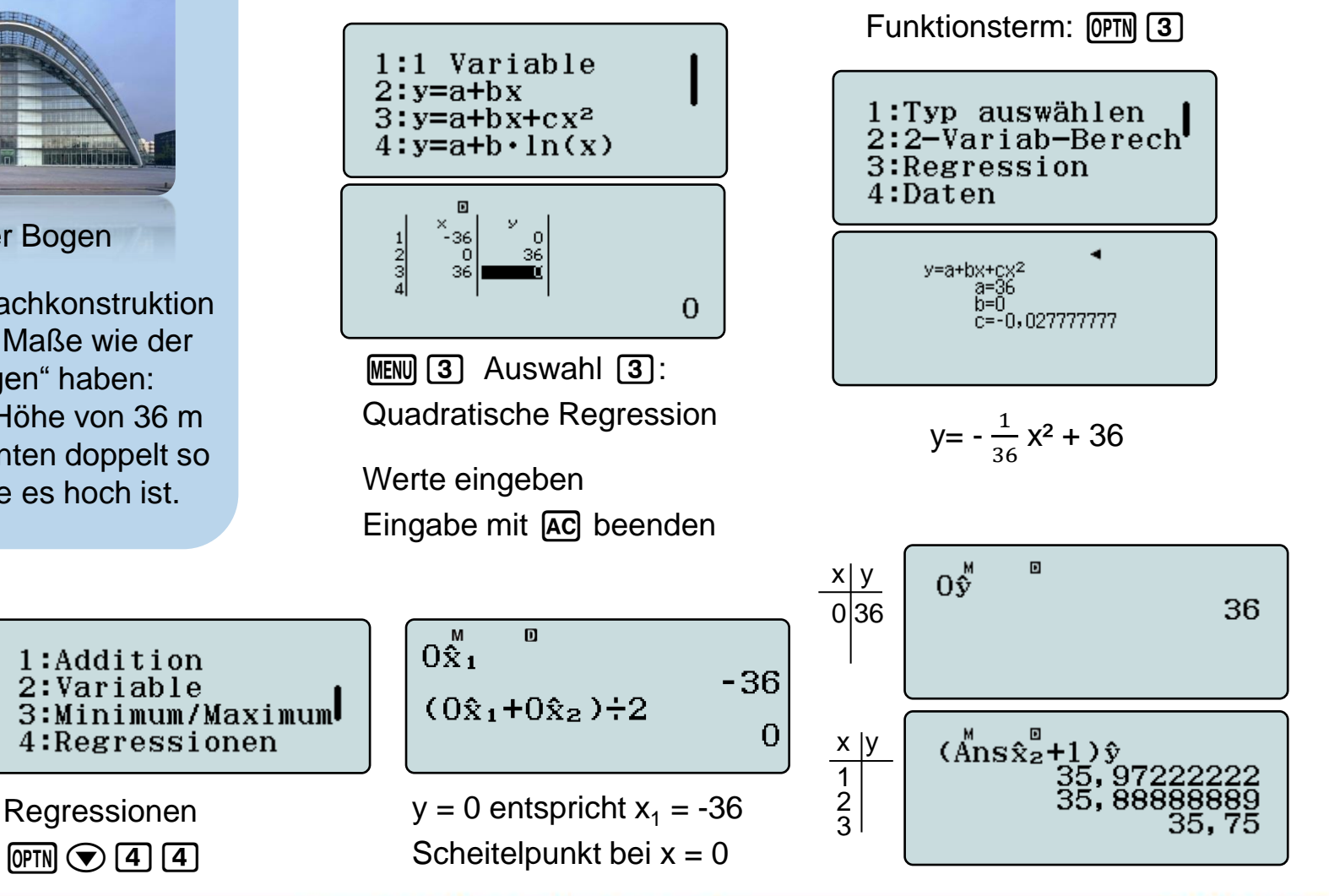

www.casio-schulrechner.de

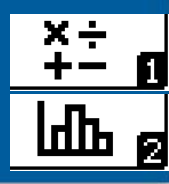

### Finde die Nullstellen von $2x^2 - 3x - 4$

In Berechnungen [IMEN] 1] den Term eingeben

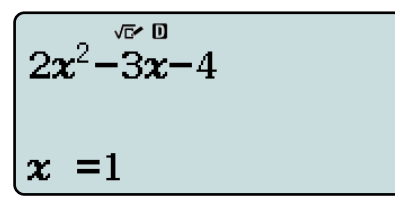

Termberechnung [ $\square$ ], x-Wert eingeben [1  $\equiv$   $\equiv$ ].

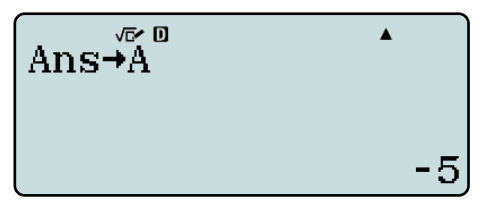

Speichern: Den

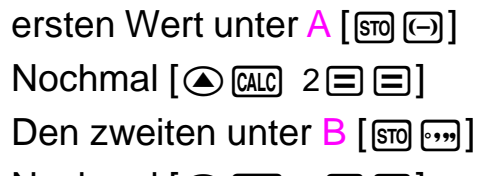

Den dritten unter C [50 x]

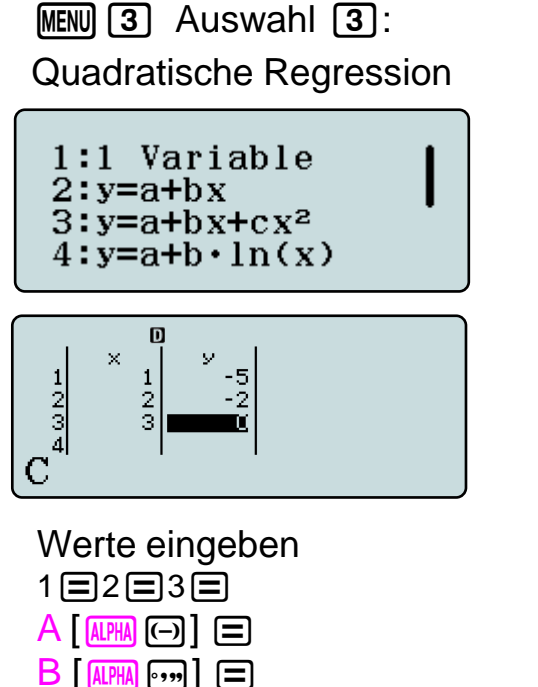

Eingabe mit AC beenden

Nullstellen anzeigen

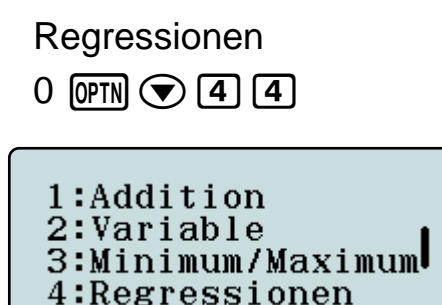

Regressionen 0 OPTN (
4 5

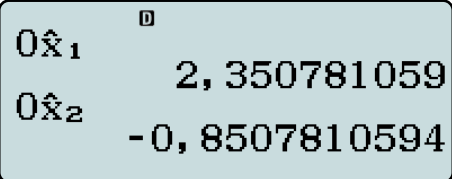

💷 g

CASIO

Über die Taste MENU gelangen Sie in das Hauptmenü des Rechners. Wandern Sie mit den Cursortasten über die Icons und wählen Sie mit 🖃 die Tabellen-Anwendung.

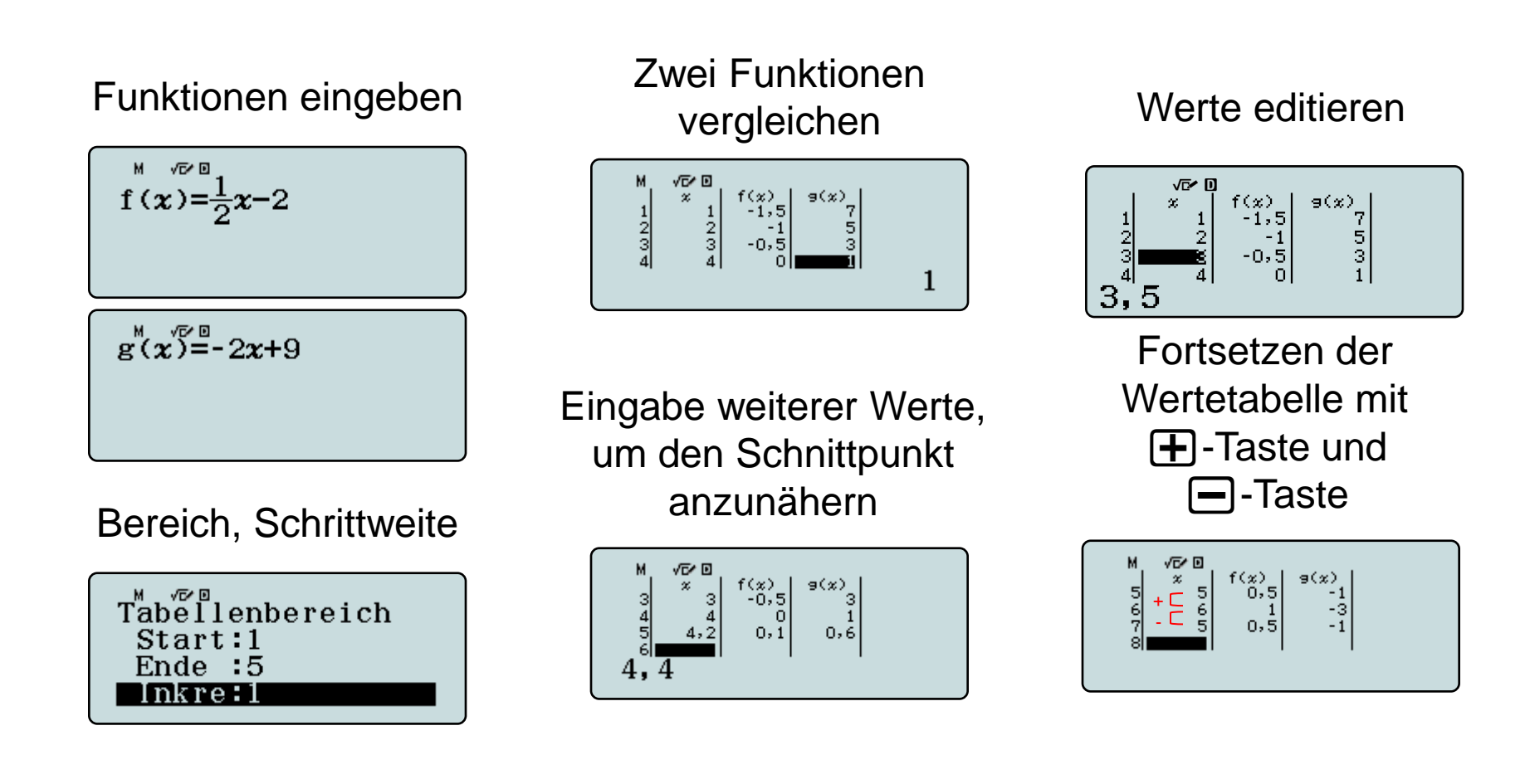

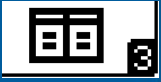

Mithilfe der Wertetabellen von f und f' lassen sich Aussagen über die ungefähre Lage von Nullstellen, Extremstellen und Wendestellen (als Extremstellen von f') machen.

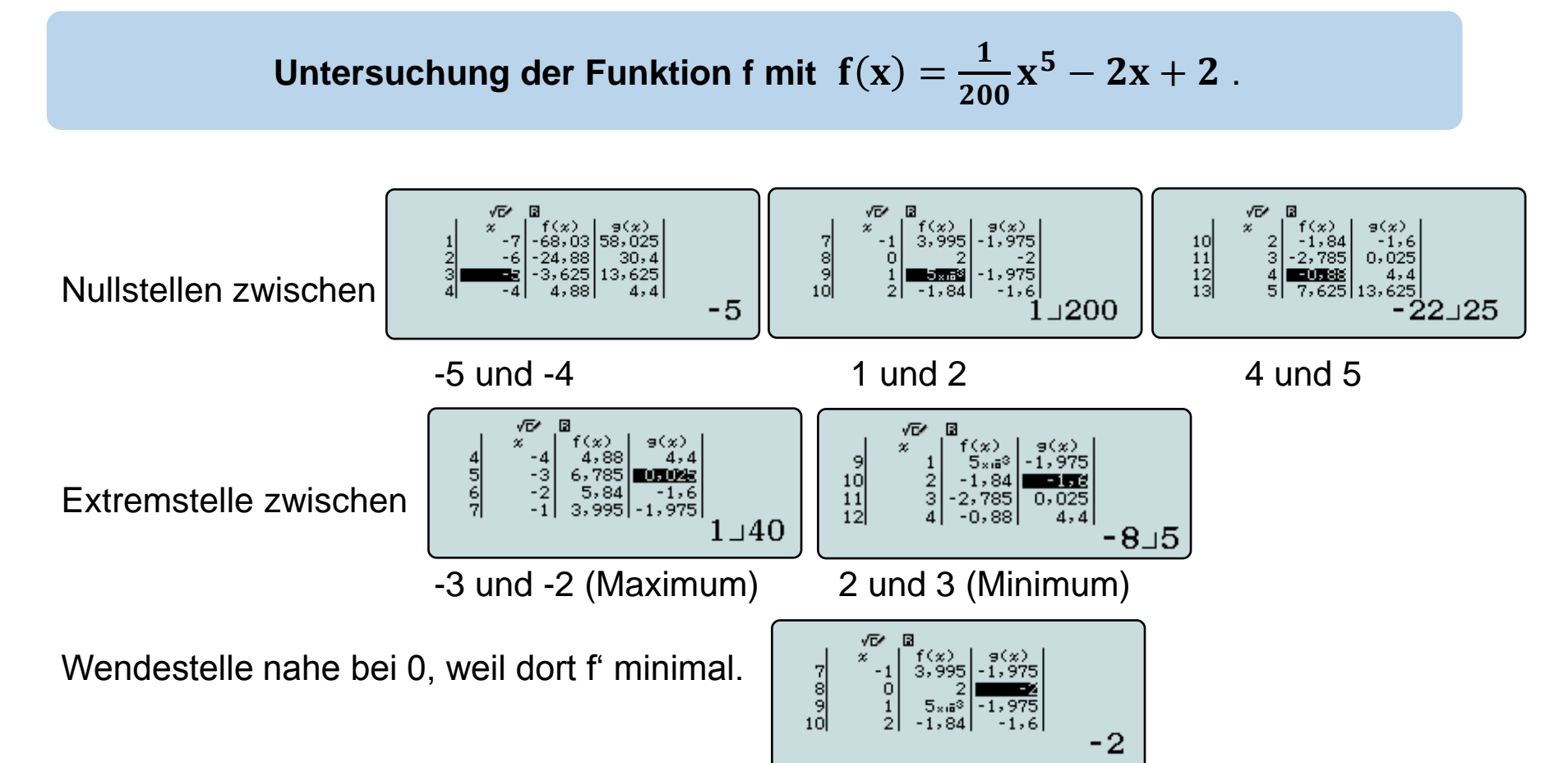

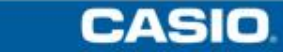

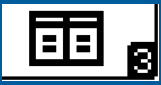

Gleichungen können näherungsweise mit dem Zehntelungsverfahren gelöst werden.

Bestimme auf zwei Dezimalen genau eine Lösung der Gleichung  $x^3 - 8x - 9 = 0$ .

In Setup, Eingabe/Ausgabe die Ausgabe auf Dezimal stellen. [9967 12] Geben Sie die linke Seite als Funktionsterm in der Wertetabelle ein.

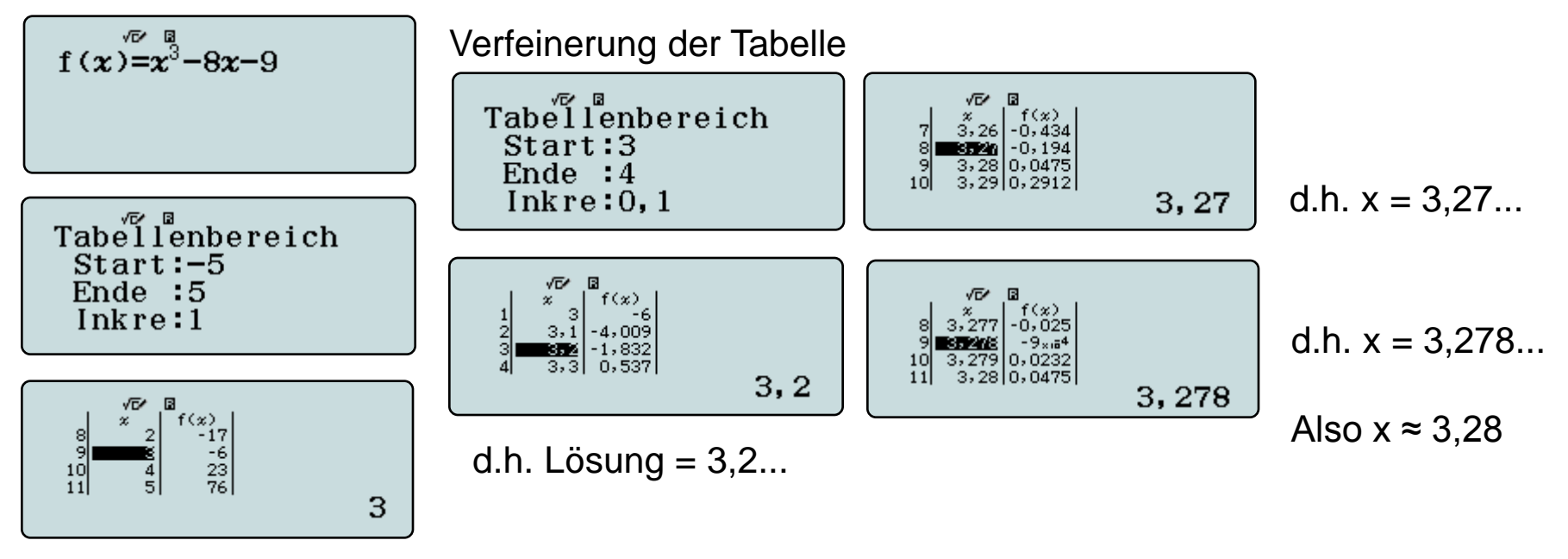

d.h. Lösung = 3,....

## Ableitungen annähern

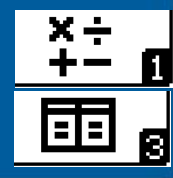

Ableitungen können mit Hilfe des Differenzenquotienten angenähert werden.

Bestimme die Ableitung der Funktion f mit  $f(x) = x^3 - 8x - 8$ .

Differenzgröße in MENU 1 und Differenzenquotienten in MENU 6 eingeben

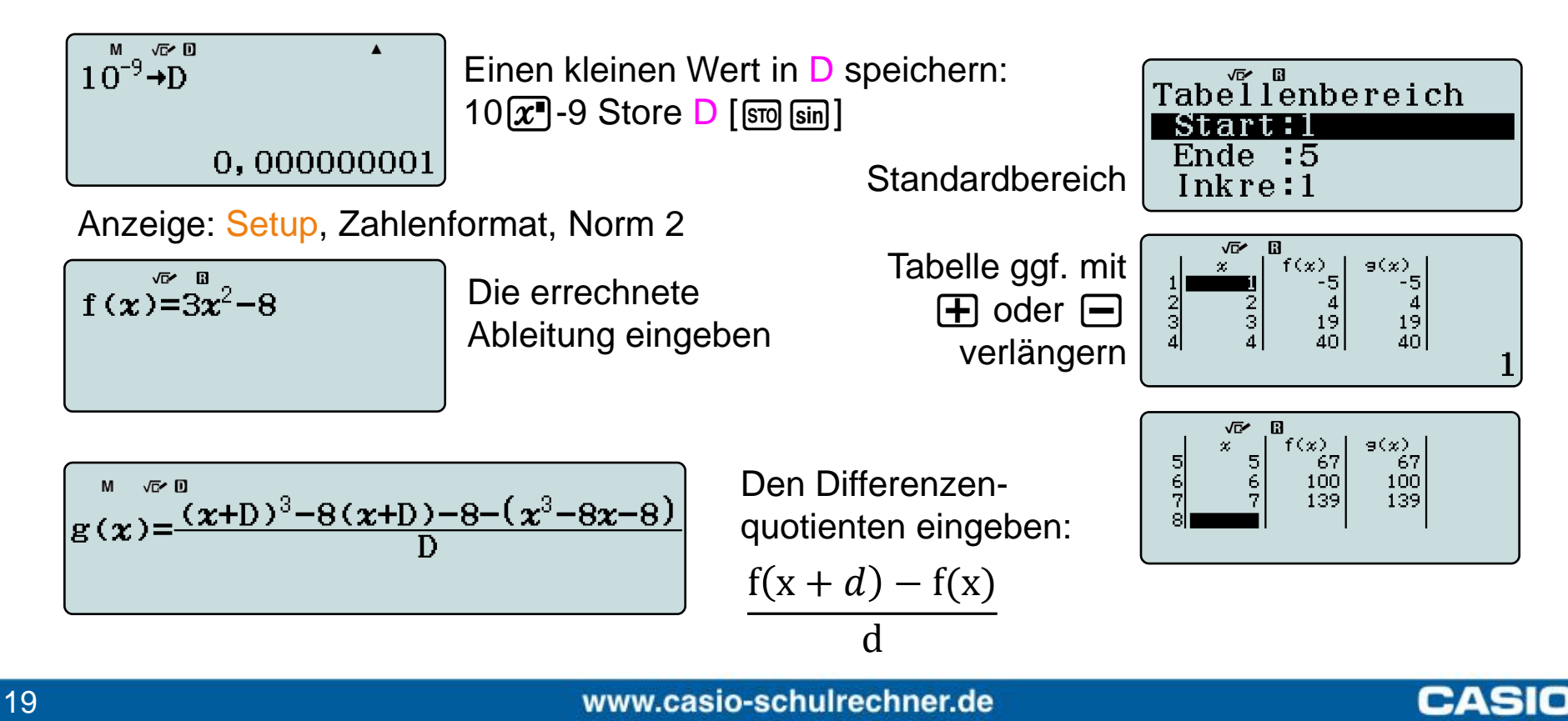

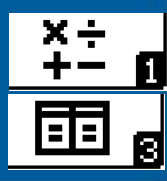

Finde eine Basis für die Exponentialfunktion f, so dass f(0) = 1 und f'(0) = 1.

Ansatz: Differenzenquotient für a  $\neq 0$  an der Stelle  $x_0 = 0$ 

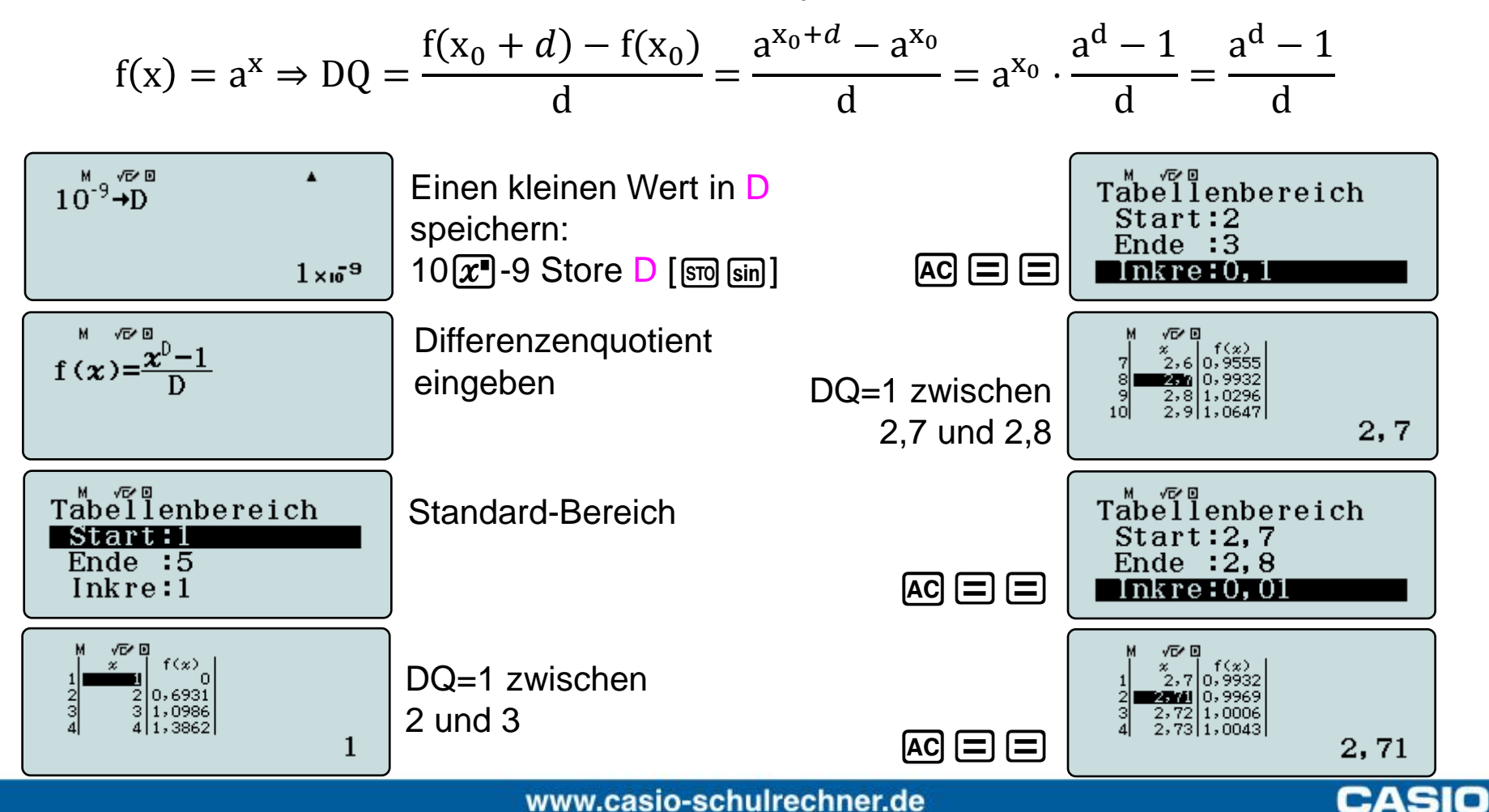

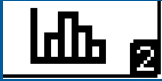

Zwei identische Wasserbecken werden über jeweils einen Zulauf gefüllt. Zu Beginn der Füllung befinden sich im Becken 1 schon 50 Liter Wasser und im Becken 2 schon 3 Liter. Das erste Becken wird mit 20 I pro Minute befüllt. Im Becken 2 laufen 30 I pro Minute zu.

Bestimme, nach welcher Zeit beide Becken den gleichen Füllstand haben und gib den Füllstand an.

Finde verschiedene Lösungswege.

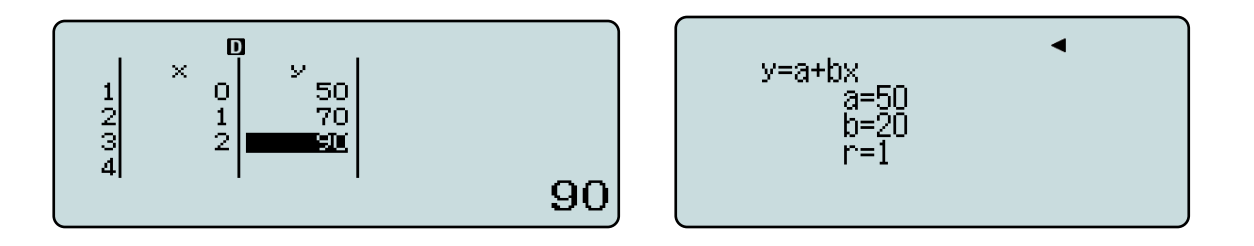

In der Statistik-App können aus jeweils mehreren x/y – Paaren die beiden linearen Funktionen erzeugt werden.

# Aufgabe: Füllvorgang

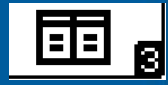

CASIO

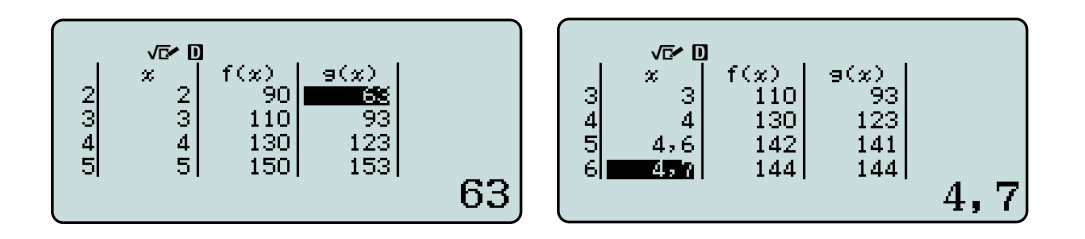

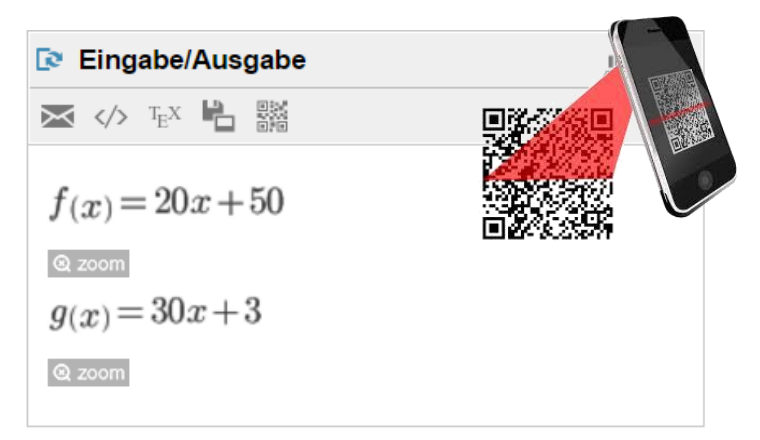

Nach Eingabe der Terme in die Wertetabelle werden die Funktionswerte beider Funktionen nebeneinander ausgegeben. Durch sinnvolles Ergänzen neuer x-Werte kann hier schon der Schnittpunkt gefunden und so die rechnerische Lösung der Gleichung 20x+50=30x+3 überprüft werden.

Zur Veranschaulichung ist es möglich, die eingegebenen Funktionsterme sowie den Wertebereich mit einem Tastendruck (QR-Code-Funktion) an ein Handy zu übertragen und dort graphisch anzeigen zu lassen: SHFT OPTN

Benutzen Sie zum scannen die App "CASIO EDU+".

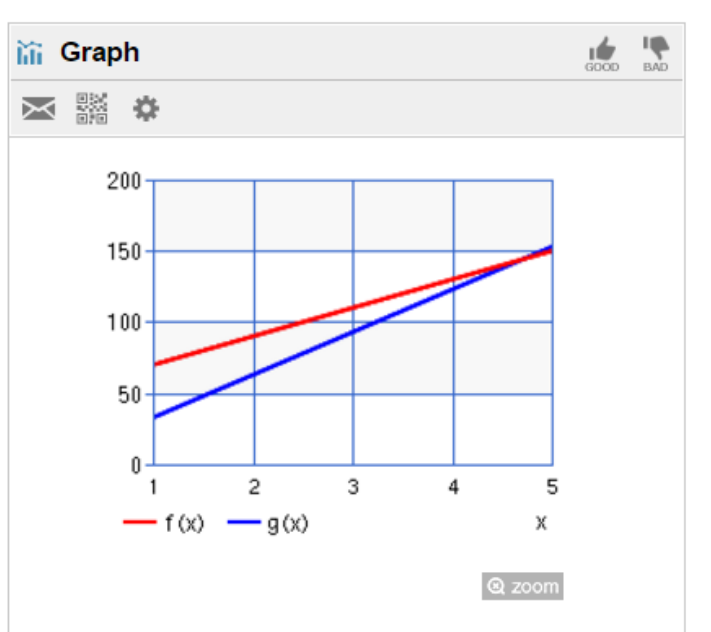

# Daten kombinieren mit CASIO EDU+

CASIO

[Class] wählen, mit [+] (einmalig) eine neue "Class" erstellen, Class-Name und Beschreibung eingeben [**>**], dann auf [Erstellen] drücken.

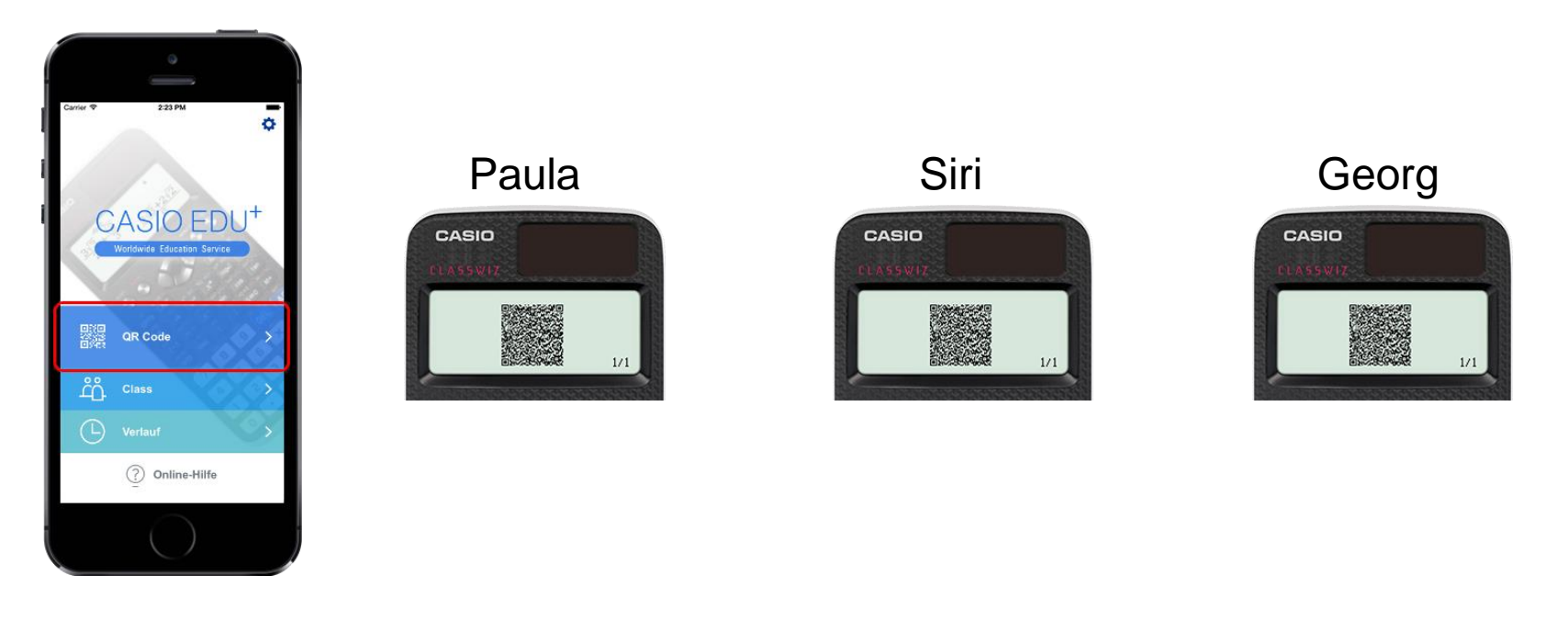

#### Daten mehrerer Schülerrechner zusammenfügen

[QR Code] wählen und einen QR Code vom ClassWiz eines Schülers scannen, "Mit einer Class teilen" wählen, eine bestehende "Class" auswählen, für diese Berechnungen einen Schülernamen (einmalig) vergeben und mit [Teilen] bestätigen.

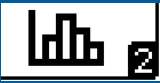

Beim Schulfest veranstaltet die Klasse 6c einen Papierfroschsprungwettbewerb. Jede Klasse darf mit genau einem selbstgebastelten Papierfrosch beim Wettbewerb teilnehmen. Jede Klasse darf den gewählten Frosch nur ein einziges Mal springen lassen. Die Klasse, deren Frosch am weitesten springt, hat gewonnen.

1) Bastle einen Papierfrosch.

2) Überlege dir mit deiner Gruppe, wie ihr den besten Frosch für den Wettbewerb bestimmen könnt. Testet eure Frösche und wählt einen aus. Dokumentiert dabei euer Vorgehen.

| Daten |    |    |    |    |    |    |    |    |    |
|-------|----|----|----|----|----|----|----|----|----|
| Paula | 55 | 33 | 42 | 88 | 36 | 79 | 97 | 70 | 55 |
| Siri  | 63 | 57 | 44 | 52 | 58 | 53 | 56 | 44 | 40 |
| Georg | 53 | 84 | 50 | 62 | 23 | 78 | 81 | 46 | 69 |

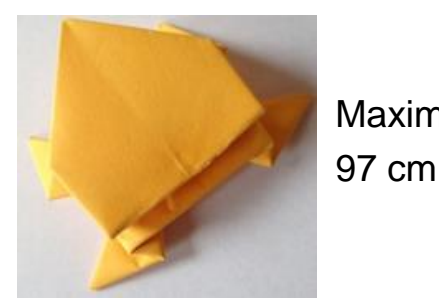

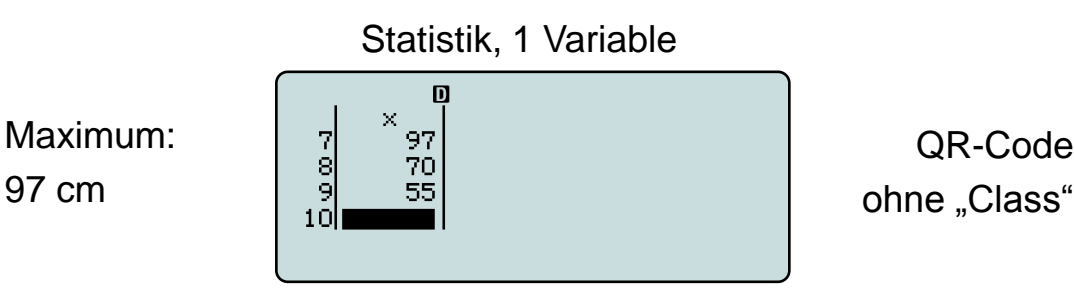

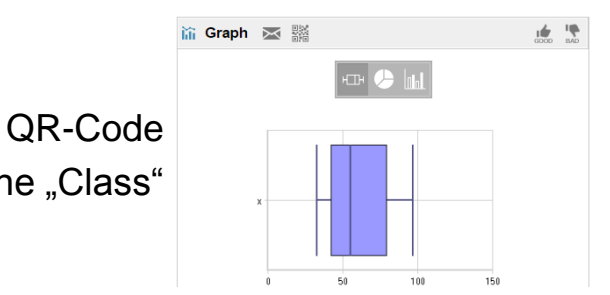

http://www.basteln-gestalten.de/frosch-falten

## Daten kombinieren mit CASIO EDU+

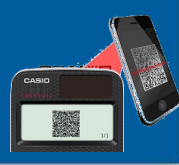

CASIO

"Class" im Browser öffnen,

Alle Schüler auswählen,

gemeinsam anzeigen auswählen,

die Art der gemeinsamen Darstellung wählen.

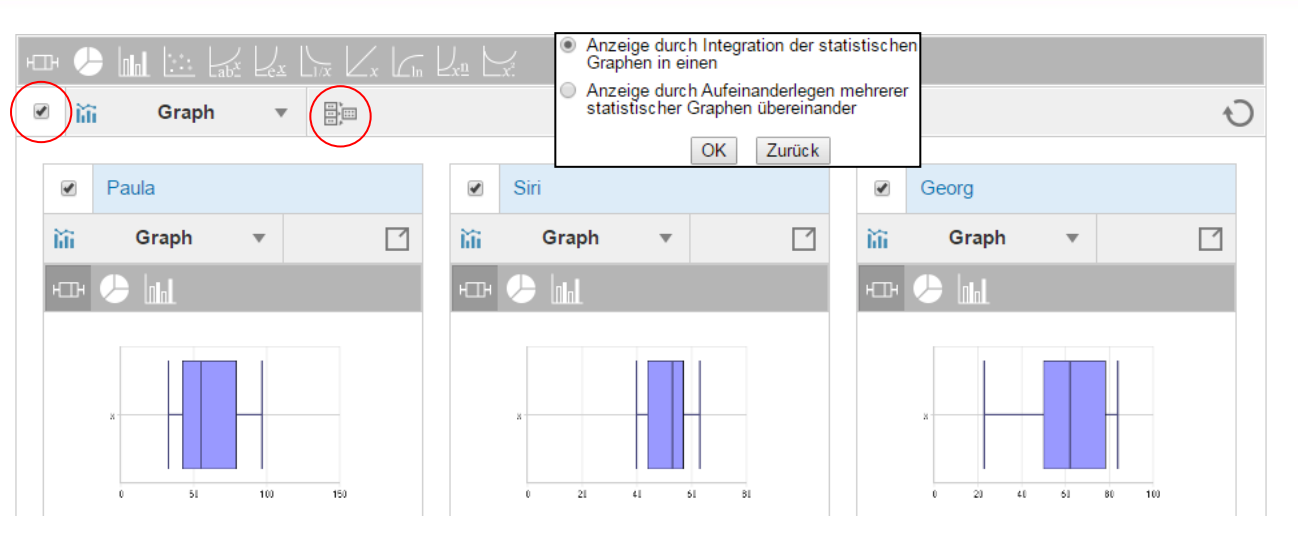

#### Verhalten eines Durchschnitts-Frosches

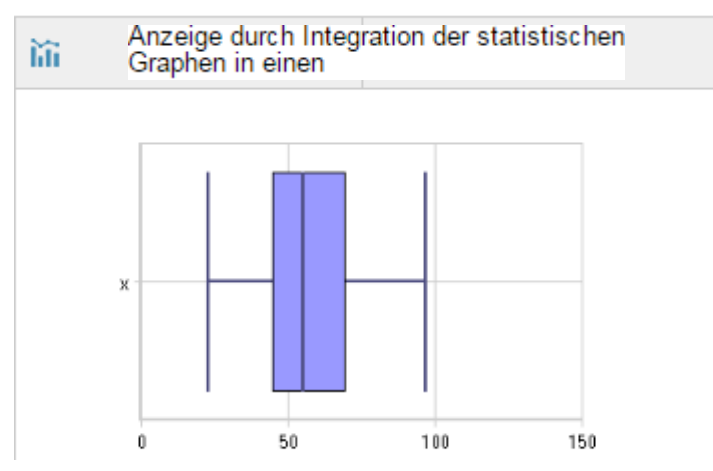

#### Sprung-Qualitäten der einzelnen Frösche

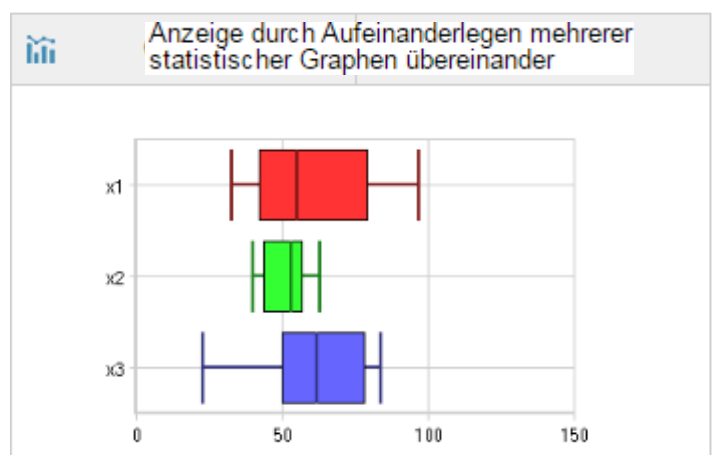

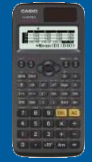

## Anhang: Weitere Anwendungen

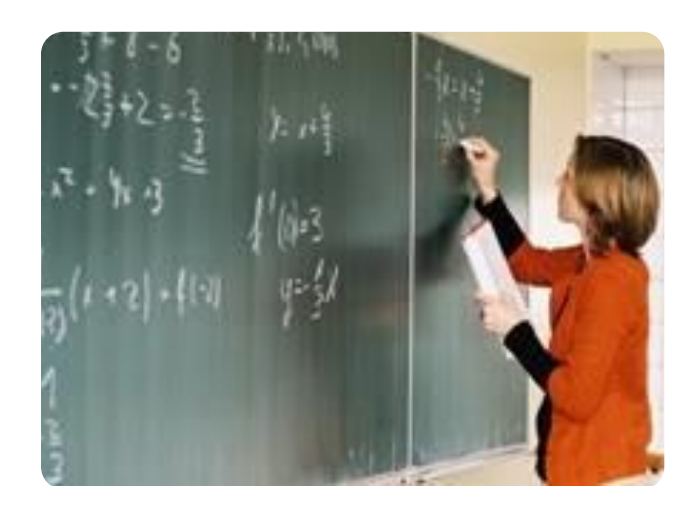

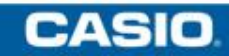

## Säulendiagramm

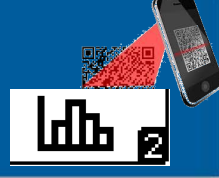

CASIO

Die Werte zeigen den durchschnittlichen Pro-Kopf-Verbrauch in Deutschland pro Jahr:

Kaffee: 162 Liter, Wasser: 144 Liter, Bier: 107 Liter

Stelle die drei Werte in einem Säulendiagramm dar.

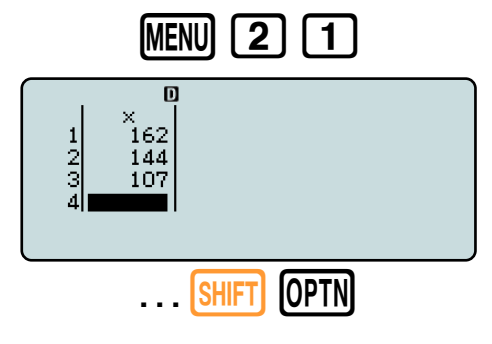

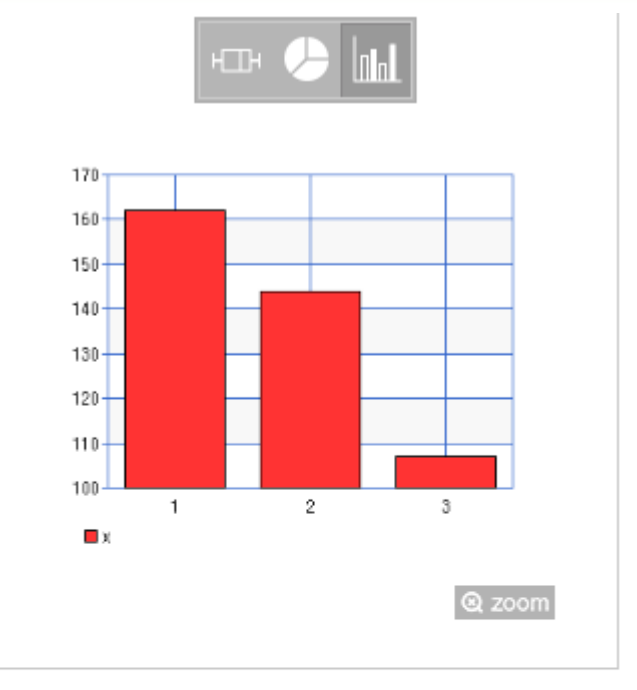

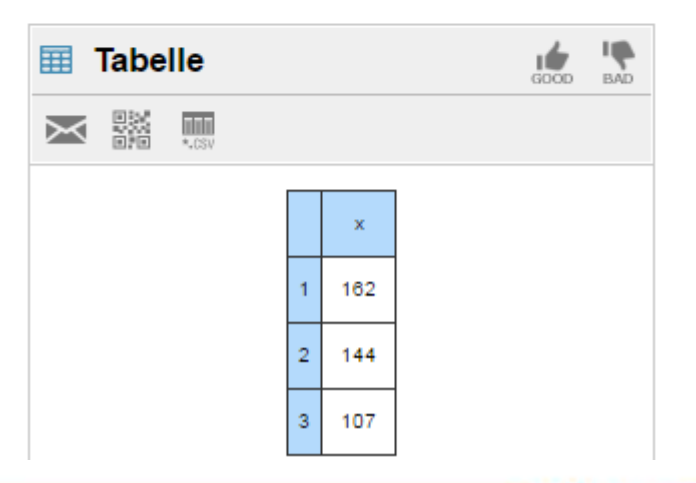

240,8027754

STO (--) (ALC)

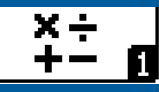

## Berechnung eines bestimmten Integrals bei bekannter Stammfunktion

$$\int_{2}^{9} x^{2} - \frac{1}{x} dx = \left[\frac{1}{3}x^{3} - \ln(x)\right]_{2}^{9} \approx 238,83$$
(x)
$$\frac{\frac{1}{3}x^{3} - \ln(x)}{x = 2}$$

1,973519486

Ans→B

Der Funktionsterm der Stammfunktion wird mit (ALC) für die beiden x-Werte berechnet, das Ergebnis jeweils in Variablen gelegt und die Variablenwerte voneinander subtrahiert.

A-B

238,8292559

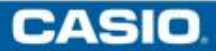

x = 9

Ans→Ă

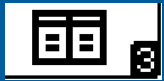

Finde die Scheitelpunktform der Parabel 
$$f(x) = \frac{1}{2}x^2 + 3x - 7$$
.

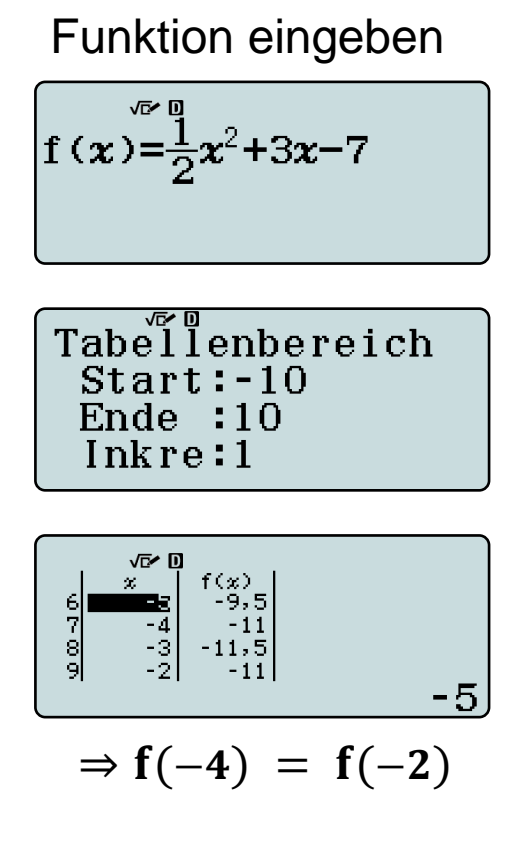

Aufgrund Symmetrie auf den Scheitel bei x = -3 schließen

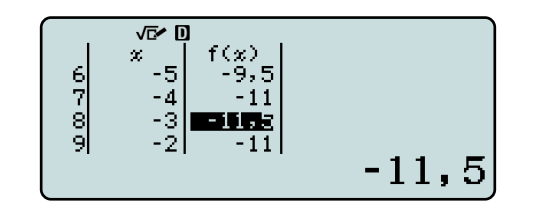

Scheitelpunktform:

$$f(x) = \frac{1}{2}(x+3)^2 - 11,5$$

Kontrolle

AC =

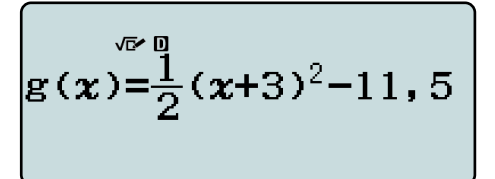

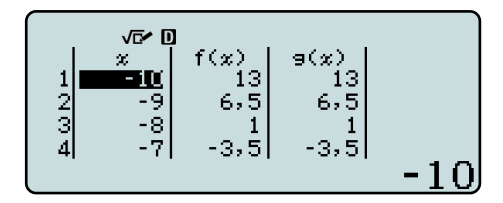

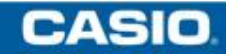

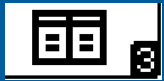

CASIO

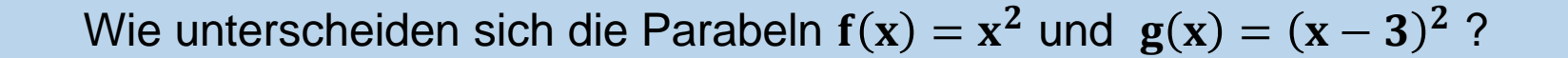

### Funktionen eingeben

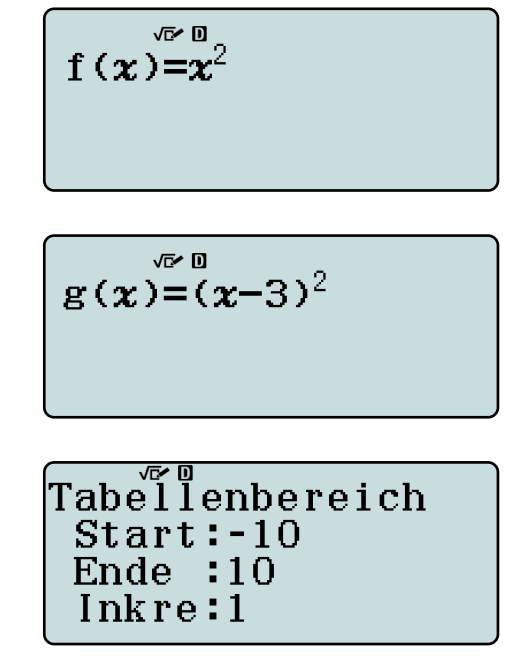

#### Gleiche Werte entdecken

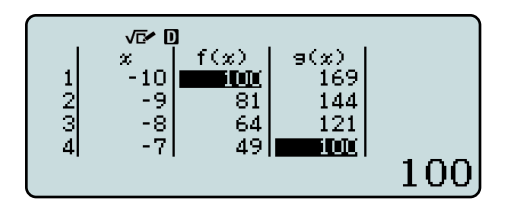

### Kontrolle

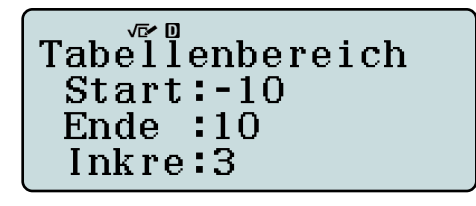

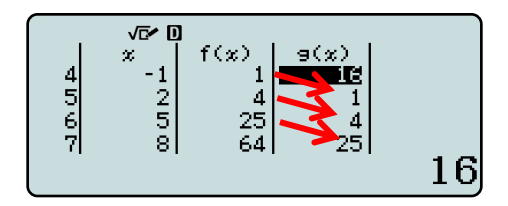

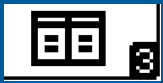

Abgebildet ist ein Teil des Graphen der Funktion g mit  $g(x) = sin^{2}(x)$ Bestimmen Sie reelle Zahlen a, b, c, mit  $g(x) = a \cdot cos(b \cdot x) + c.$ 

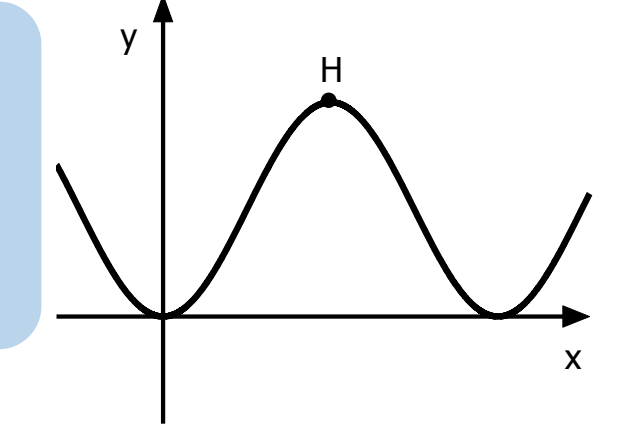

Kontrolle des Ergebnisses 
$$g(x) = \frac{1}{2} - \frac{1}{2} \cdot cos(2x)$$

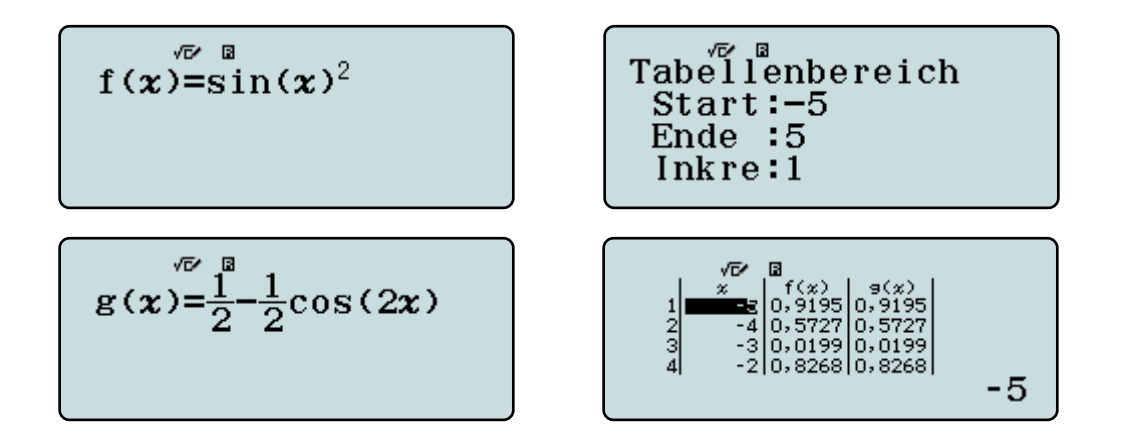

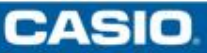

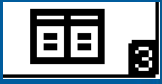

Gleichungen können näherungsweise mit dem Intervallhalbierungsverfahren gelöst werden.

Bestimme auf zwei Dezimalen genau eine Lösung der Gleichung  $x^3 - 8x - 8 = 0$ .

Geben Sie die linke Seite als Funktionsterm in der Wertetabelle ein.

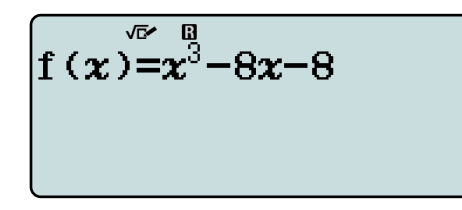

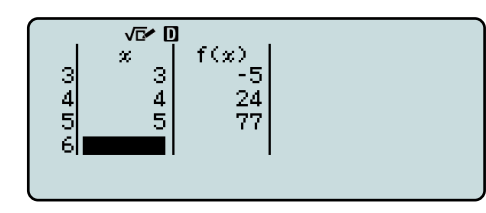

Die nächsten Funktionswerte oberund unterhalb von Null finden.

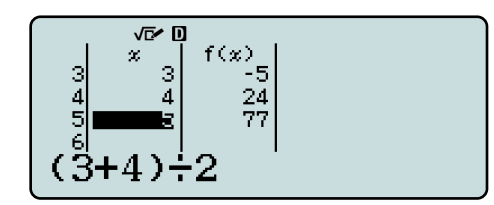

Das Argument in einer dritte Zeile mit der Mitte der beiden anderen überschreiben. (usw.)

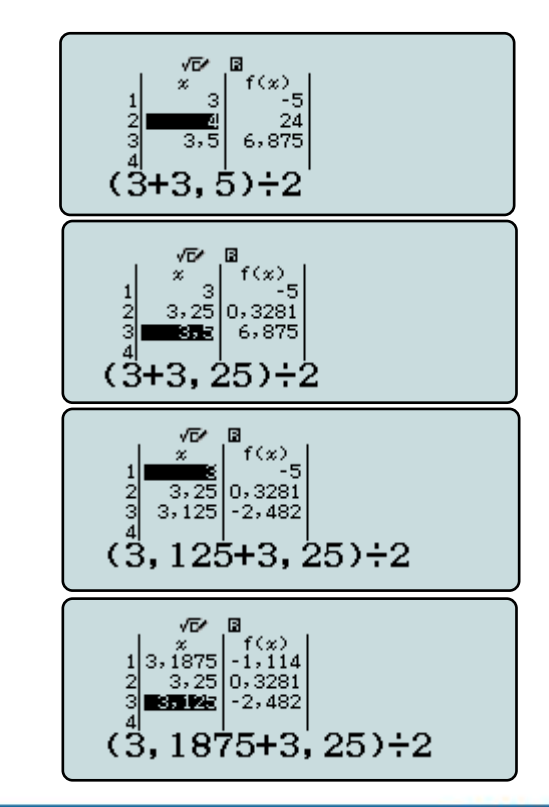